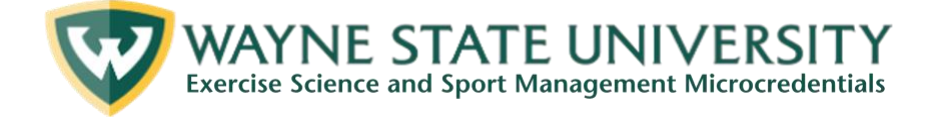

## **Education Catalog Instructions**

## FIRST-TIME REGISTRATION

- 1. Click the "**Create A New Account**" link on the <u>Education Catalog</u>'s homepage. This step must be completed the first time you access the Catalog to create an account and profile.
- 2. Enter your information on the "Create an Account" page and click "Register New Account." The Catalog will then send you a confirmation email.
- 3. Open the confirmation email sent from the Canvas Catalog, then click the link to set a password for the account. Once you create a password, you can log in to the Education Catalog and enroll in courses.

## ENROLLING IN A COURSE

- 1. Select a course from the Education Catalog's homepage and click "Enroll Now" to add it to your cart.
- 2. Once it is in your cart, click "Enroll" on the checkout page.
- 3. Click "Go to Courses" to view a list of the courses that you selected.
- 4. Click "Go to Course" below any courses you wish to complete.

## ACCESSING YOUR CERTIFICATES OF COMPLETION AND TRANSCRIPTS

- 1. For the course you have completed, you can download a "Certificate of Completion."
- 2. In the upper right-hand corner of the <u>Education Catalog</u>'s homepage, click under your name and then click "**Student Dashboard**."
  - All courses you enrolled in will be displayed in the three respective tabs: 1) In-Progress, 2) Completed, and 3) Not Completed.
- 3. To access your Certificates of Completion, click the "**Completed**" tab.
- 4. Click "**View**" or "**Download**" under the appropriate course, then save the PDF Certificate of Completion to your device.
- 5. You can download a " **Transcript** " for a list of all the courses you have completed:
  - Navigate to the upper right-hand corner of the Education Catalog's homepage, click under your name, then click "Student Dashboard."
  - All enrolled courses will be displayed in the three respective tabs: 1) In-Progress, 2) Completed, and 3) Not Completed.
  - > To download a transcript, click the "**PDF Transcript**" button on the right side of the screen, and the PDF transcript will open in a new window. Download the transcript and save it to your device.